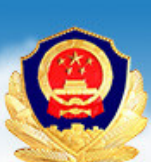

西安市公安局出入境管理局 Exit-Entry Administration Division of Xi' an Municipal Public Security Bureau

Online Residence Registration Guide 2018-07-07 11:09:55 阅读 4311

# **Online Residence Registration Guide**

1.) Search for offical "Xi An Chu Ru Jing" which is the Xi'an Entry and Exit Bureau's offical WeChat account and select the search indicated. Or scan Xi'an Entry and Exit Bureau's offical WeChat account QR code.

|                                                                                                    | ₫ 奈 🗹                                                     | PN                                    | 9:33 AM                       |                   | 6         | 7 \$ 9                            | 7% 🔳                                                                                                    |
|----------------------------------------------------------------------------------------------------|-----------------------------------------------------------|---------------------------------------|-------------------------------|-------------------|-----------|-----------------------------------|----------------------------------------------------------------------------------------------------|
| へ 西安                                                                                                    | 出入北                                                       | 竟                                     |                               |                   | 6         | 3 C                               | ancel                                                                                                    |
| 六                                                                                                    | Sear<br>Mini P<br>Mome                                    | ch 西安<br>rograms,<br>nts, and S       | 出入境<br>Official<br>Stickers   | <b>į</b><br>Accou |           | ticles                            | >                                                                                                    |
| 〇 西安                                                                                                    | 记入场                                                       | 管理                                    |                               |                   |           |                                   |                                                                                                    |
| 〇 西安                                                                                                    | 记入境                                                       | 顿理                                    |                               |                   |           |                                   | >                                                                                                    |
| 〇 西安                                                                                                    | 3出入境                                                      | ŧ大厅                                   |                               |                   |           |                                   | >                                                                                                    |
|                                                                                                    |                                                           |                                       |                               |                   |           |                                   |                                                                                                    |
|                                                                                                    |                                                           |                                       |                               |                   |           |                                   |                                                                                                    |
| 管理                                                                                                    | 证件                                                        | 管理                                    | 局                             | 检验                | 大         | ふなり                               |                                                                                                    |
|                                                                                                    | MET II                                                    |                                       | _/_j                          | 12.52             |           | 1/2/-                             |                                                                                                    |
| q w                                                                                                    | е                                                         | r                                     | t y                           | u                 | i         | 0                                 | р                                                                                                    |
| а                                                                                                    | s                                                         | d f                                   | q                             | h                 | i         | V                                 | 1                                                                                                    |
|                                                                                                    |                                                           |                                       | -                             |                   | 1         | <u> </u>                          | <u> </u>                                                                                                    |
| Ŷ                                                                                                    | z ;                                                       | x c                                   | V                             | b                 | n         | m                                 |                                                                                                    |
| <ul><li>☆</li><li>123 €</li></ul>                                                                                                    | z ;                                                       | x c                                   | V<br>空相                       | b<br>A            | n         | 下<br>m<br>援                       | ↓<br>② 索                                                                                                    |
| <ul> <li>123 €</li> <li>2.) Select</li> </ul>                                                                                                    | z z                                                       | x c                                   | V<br>空村                       | b<br>各<br>ntry a  | n<br>nd E | m<br>19<br>xit Bu                 | 」<br>家                                                                                                    |
| <ul> <li>123 €</li> <li>2.) Select</li> <li>Wechat a</li> </ul>                                                                                                    | z ;                                                       | x c                                   | V<br>空村                       | b<br>各<br>ntry a  | n<br>nd E | m<br>Ju<br>xit Bu                 | 」<br>家                                                                                                    |
| <ul> <li> ① 123 ④ 2.) Select Wechat a ■● ● ■ 联通 </li> </ul>                                                                                                    | z                                                         | x c<br>Q<br>Official X<br>nt.<br>₪ 9  | V<br>空村<br>ii'an Ei           | b<br>htry a       | n<br>nd E | 下<br>加<br>挑<br>xit Bu             | ↓<br>家 ureau's                                                                                                    |
| <ul> <li>              123             ④             123             ●             123             ●             123             ●             123             ●             123             ●             123             ●             123             ●             123             ●             123             ●             123             ●             123             ●             123             ●             123             ●             123             ●             123             ●             123             ●             123             ●             123             ●             123             ●             12</li></ul> | Z<br>まthe C<br>ccour<br>マ<br>で<br>四<br>安田<br>四<br>田<br>安田 | x C<br>Official X<br>nt.<br>厕 9<br>入境 | V<br>空村<br>ii'an Ei           | b<br>antry a      | n<br>nd E | m<br>Ju<br>xit Bu<br>xit Bu<br>Ca | ا<br>بری<br>ایندو<br>ایندو<br>ای<br>ای ای<br>ای<br>ای<br>ای<br>ای<br>ای<br>ای<br>ای<br>ای<br>ای<br>ای<br>ای<br>ای ای<br>ای<br>ای<br>ای<br>ای<br>ای<br>ای<br>ای<br>ای<br>ای<br>ای<br>ای<br>ای<br>ا |
| C<br>123<br>(<br>123<br>(<br>2.) Select<br>Wechat a<br>↓<br>↓<br>中国联連<br>く<br>○<br>前<br>All                                                                                                    | Z<br>↓<br>t the C<br>iccour<br>i 令<br>西安出<br>Artic        | x C<br>Official X<br>nt.<br>》 9<br>入境 | V<br>空林<br>ii'an Ei<br>:33 AM | b<br>htry a       | n<br>nd E | m<br>19<br>xit Bu<br>xit Bu<br>Ca | ا<br>یک<br>اندومیا<br>مردوا<br>ا                                                                                                    |

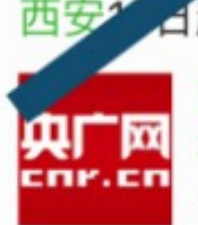

### ▲起可网上办理往来港澳台旅游签注

西安市公安局出入境管理部门在"西安出入 境"微信公众号服务平台上推出"往来港澳… 央广网 3 days ago

#### 西安市出入境管理处?

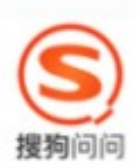

**西安**市公安局出入境管理处地址:西安市西 大街58号酌情采纳西大街鼓楼附近鼓楼 搜狗问问

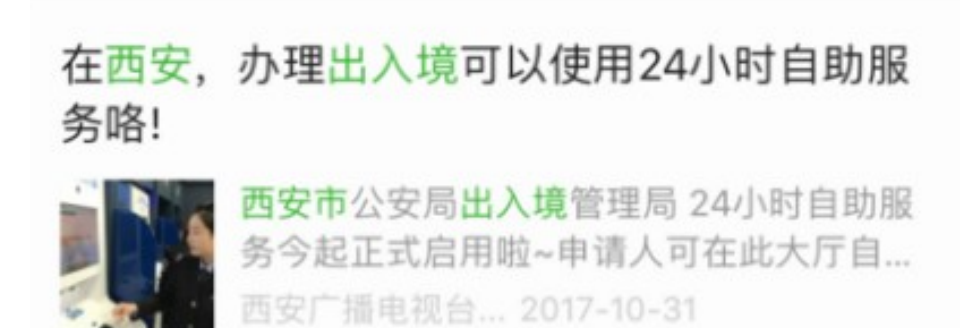

 Follow the Official Xi'an Entry and Exit Bureau's Wechat.

ell 中国联通 🗢 🖙

<

9:34 AM

L 🕫 🛊 97% 🔳

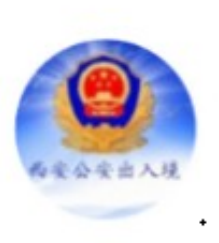

西安出入境

为中国公民 提供办理因私护照、港澳通行 证、大陆居民往来台湾地区通行证等出国境 证件的业务咨询等服务。为在西安生活、工 作、学习的外国人提供签证等涉及公安出入 境的法律服务。

2 Followed by Friends

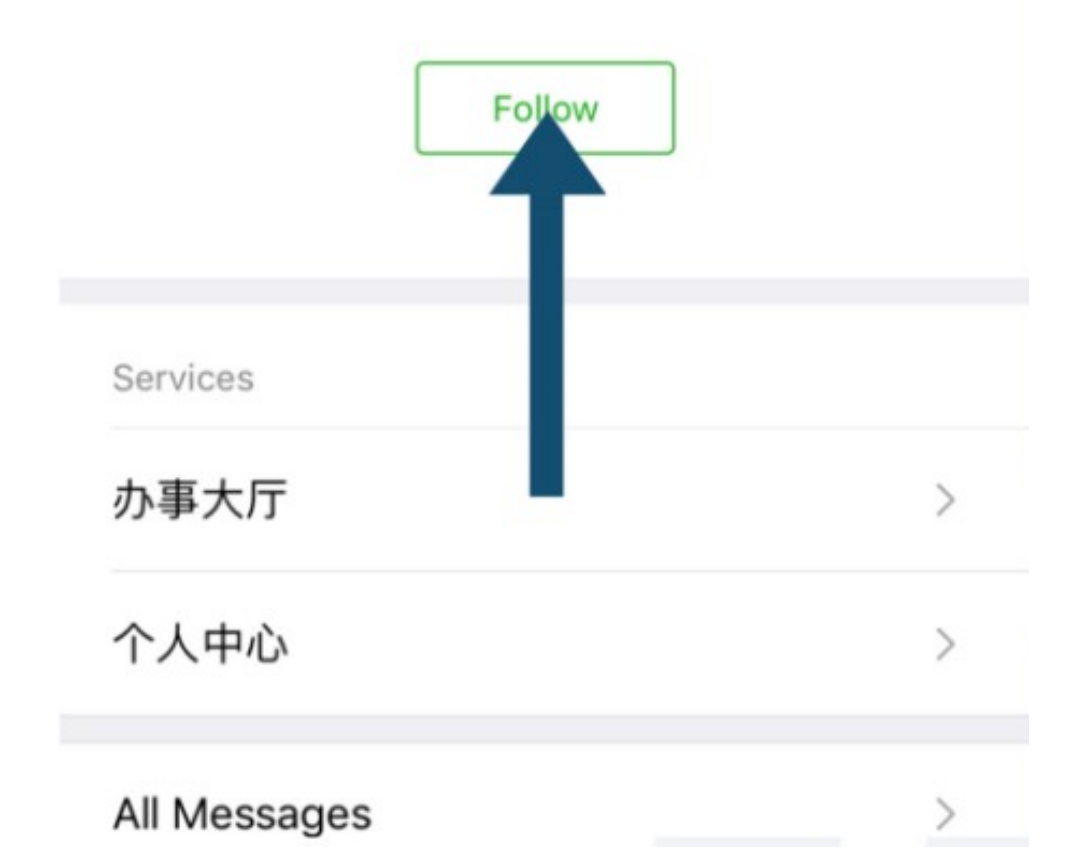

4.) Once you are following the Official Xi'an Entry and Exit Bureau's Wechat, Select the page indicated below.

| •••• 中国联通     | 🗢 🕬 | 9:34 AM | 678 | 97% 🔲 ' |
|---------------|-----|---------|-----|---------|
| <b>く</b> Back |     | 西安出入境   |     | 1       |
|               |     |         |     |         |

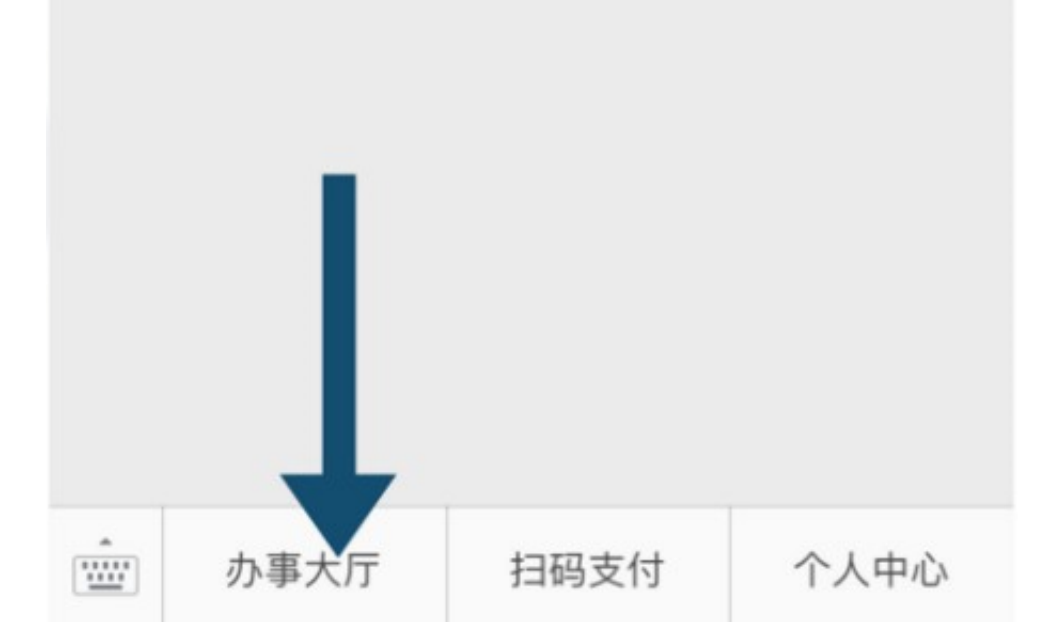

## 5.) Once taken to the page below select the indicated link.

| X 西安市2         |                    |              |                 |
|----------------|--------------------|--------------|-----------------|
|                |                    |              |                 |
| 办证指引           | 窗口预约               | 签注续签         | Foreigner       |
| Online Residen | ce Registration G  | iuide(外国人住   | 宿登记指引)          |
| Online Residen | ce Registration(\$ | 小国人住宿登记      | )               |
| Residence      | Registration       | <b>Q</b> Reg | istration Query |
|                |                    |              |                 |

6.) Below are listed the terms and conditions. Accept the terms and conditions to continue to the next page.

| × | 外国人住宿登记 |      |
|---|---------|------|
|   |         | 申报指南 |

1、根据《中华人民共和国出入境入境管理法》第三十九条规定,外国人在 旅馆以外的其他住所居住或者住宿的,应当在入住后二十四小时内由本人 或者留宿人,向居住地的公安机关办理登记。

. . .

2、申请人或专业代办员可通过本应用进行临时住宿登记申报,打印临时 住宿登记回执表。

3、华侨、港、澳、台居民也可以通过本应用进行临时住宿登记申报。

4、申请人请按照操作提示,如实填写信息及时申报。

#### Notice

1.According to Article 39 of the Exit and Entry Administration Law of the People's Republic of China: For foreigners who reside or stay in domiciles other than hotels, they or the persons who accommodate them shall, within 24 hours after the foreigners' arrival, go through the registration formalities with the public security organs in the places of residence.

 Foreigners or agents can submit accommodation registration information to the public security organs through this App and print the Temporary Residence Registration Form.

 Overseas chinese, residents from Taiwan Hong Kong and Macao can submit accommodation registration information to the public security organs through this App as well.

 Please fill out information truthfully and complete accommodation registration follow the operation instructions of this App.

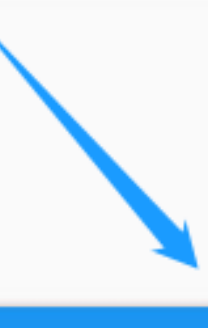

同意(I Agree)

## 7.) After registration, you can query your registration information from the page blow.

| X 西安市公         | 安局出入境              | 管理局         |               |
|----------------|--------------------|-------------|---------------|
|                |                    |             |               |
| 办证指引           | 窗口预约               | 签注续签        | Foreigner     |
| Online Residen | ce Registration G  | àuide(外国人住宿 | 登记指引)         |
| Online Residen | ce Registration(\$ | 外国人住宿登记)    |               |
| Residence      | Registration       | Q Regis     | tration Query |